# Lecture 18 - Introduction to MathCAD

Prayer/Spiritual Thought

### Outline

- 1. Accessing MathCAD
- 2. Mathematical Operations
- 3. Variables
- 4. Symbolic Math
- 5. Units

## 1. Accessing MathCAD

You have three options:

- Buy a copy from the Chem. Eng. Dept. Office (~\$20)
- Use a CAEDM lab computer
- Access the program remotely through Citrix: (web interface) https://citrix.et.byu.edu/Citrix/XenApp/clientDetection/downloadNative.aspx (CAEDM help site) https://caedm.et.byu.edu/wiki/index.php/Citrix

MathCAD help (quite useful):

https://help.ptc.com/mathcad/en/index.html

### 2. Mathematical Operations

A. Explanation

The crosshair indicates the insertion point on the worksheet where you can begin typing numbers and symbols. Some common math operations (see also Operators menu):

- + is the addition operator
- - is the subtraction operator
- / is the division operator
- \* is the multiplication operator
- = is the *evaluation* operator
- ^ is the power operator
- | is the absolute value operator
- \ is the nth root operator

Some other useful shortcut keys:

- <space bar> changes selection while typing
- <ctrl><shift><enter> adds a line break to a long expression
- <ctrl>T creates a text box
- <ctrl> F5 to recalculate the worksheet

(more shortcuts) https://cips.colorado.edu/mathcad/Mathcad\_Prime\_Keyboard\_Shortcuts.pdf

| B. Example:<br>Type:                                                                                                    | 5                                                                                                    |                                                                                                    |                                                                                                    |
|----------------------------------------------------------------------------------------------------|----------------------------------------------------------------------------------------------------|----------------------------------------------------------------------------------------------------|----------------------------------------------------------------------------------------------------|
| Туре                                                                                                    |                                                                                                    |                                                                                                    |                                                                                                    |
|                                                                                                    | : 15-8/104.5=                                                                                                    |                                                                                                    | Tips:                                                                                                    |
| $15 - \frac{8}{104.5} = 14.923$ Type: 15-8 <space><space>/104.5= <math display="block">\frac{15-8}{104.5} = 0.067</math></space></space>                                                                                               |                                                                                                    | =14.923<br>pace>/104.5=                                                                                                    | <ul> <li>Blue vertical line is insertion point.</li> <li>Can move insertion point with arrows.</li> <li>Change selection by pressing <space> (repeatedly)</space></li> <li>Grey box indicates selection</li> <li>Precision of output is controlled in</li> </ul>                                                                                 |
|                                                                                                    |                                                                                                    | 67                                                                                                    |                                                                                                    |
| Vario<br>expre                                                                                                    | us mathematical<br>essions                                                                                                    |                                                                                                    | the Math Formatting menu                                                                                                    |
|                                                                                                    | $5^2 = 25$                                                                                                    | -2 =2                                                                                                    |                                                                                                    |
|                                                                                                    | $\sqrt{36} = 6$                                                                                                    | $\frac{(5\cdot 3)+2}{7} \downarrow = 6$                                                                                                    | 3.428571                                                                                                    |
|                                                                                                    |                                                                                                    | +(5-1)                                                                                                    |                                                                                                    |
| Assigning a                                                                                                    | and Using Varia                                                                                                    | ables                                                                                                    |                                                                                                    |
| A. Explanati                                                                                                    | ion                                                                                                    |                                                                                                    |                                                                                                    |
| <ul><li>Variables</li><li>Variables</li></ul>                                                                                                    | can be created to<br>are assigned with                                                                                                    | o store values. You<br>the <i>assignment</i> op                                                                                                 | can use letters or words to name a variable.<br>Derator, : (shows control equals).                                                                                                    |
| <ul> <li>Once def</li> <li>Global va<br/>equals).</li> <li>Global va</li> <li>There are</li> <li>MathCAD</li> </ul>                                                                                                    | riables are define<br>riables are define<br>e menu options fo<br>also has some pr                                                                                                    | d with the global de<br>d everywhere on th<br>r these commands<br>re-defined variables                                                          | equent calculations (below and to the right).<br>efintion operator, <ctrl>+<shift>+~ (shows trip<br/>he sheet.<br/>too (Math -&gt; Operators)<br/>(e, pi, infinity, etc.)</shift></ctrl>                                                                                                    |
| <ul> <li>Once def</li> <li>Global va<br/>equals).</li> <li>Global va</li> <li>There are</li> <li>MathCAD</li> <li>Some usefu</li> </ul>                                                                                                | ined, a variable ca<br>iriables are define<br>e menu options fo<br>also has some pr<br>I shortcuts:                                                                                                    | d with the global de<br>d everywhere on th<br>r these commands<br>re-defined variables                                                          | equent calculations (below and to the right).<br>efintion operator, <ctrl>+<shift>+~ (shows trip<br/>ne sheet.<br/>too (Math -&gt; Operators)<br/>(e, pi, infinity, etc.)</shift></ctrl>                                                                                                    |
| <ul> <li>Once def</li> <li>Global va<br/>equals).</li> <li>Global va</li> <li>There are</li> <li>MathCAD</li> <li>Some usefu</li> <li><ctrl><n< li=""> <li>latin lette</li> <li>B. Examples</li> </n<></ctrl></li></ul>                | ined, a variable ca<br>iriables are define<br>e menu options fo<br>also has some pr<br>I shortcuts:<br>ninus> to write a<br>er then <ctrl> g fo</ctrl>                                                                                               | an be used in subset<br>d with the global de<br>d everywhere on th<br>r these commands<br>re-defined variables<br>subscript<br>or greek letters | equent calculations (below and to the right).<br>efintion operator, <ctrl>+<shift>+~ (shows trip<br/>he sheet.<br/>too (Math -&gt; Operators)<br/>(e, pi, infinity, etc.)</shift></ctrl>                                                                                                    |
| <ul> <li>Once def</li> <li>Global va<br/>equals).</li> <li>Global va</li> <li>There are</li> <li>MathCAD</li> <li>Some usefu</li> <li><ctrl><n< li=""> <li>latin lette</li> <li>B. Examples</li> <li>Local</li> </n<></ctrl></li></ul> | ined, a variable ca<br>iriables are define<br>e menu options fo<br>also has some pr<br>I shortcuts:<br>ninus> to write a<br>er then <ctrl> g fo<br/>s<br/>variables</ctrl>                                                                           | d with the global de<br>d everywhere on th<br>r these commands<br>re-defined variables<br>subscript<br>or greek letters                         | equent calculations (below and to the right).<br>efintion operator, <ctrl>+<shift>+~ (shows trip<br/>he sheet.<br/>too (Math -&gt; Operators)<br/>(e, pi, infinity, etc.)</shift></ctrl>                                                                                                    |
| <ul> <li>Once def</li> <li>Global va<br/>equals).</li> <li>Global va</li> <li>There are</li> <li>MathCAD</li> <li>Some usefu</li> <li><ctrl><n< li=""> <li>latin lette</li> <li>B. Examples</li> <li>Local</li> </n<></ctrl></li></ul> | ined, a variable ca<br>iriables are define<br>iriables are define<br>e menu options fo<br>also has some pr<br>I shortcuts:<br>ninus> to write a<br>er then <ctrl> g fo<br/>variables<br/>a := 4<br/>b := 3<br/><math>a^2 + b^2 = 25</math></ctrl>    | d with the global de<br>d everywhere on th<br>r these commands<br>re-defined variables<br>subscript<br>or greek letters                         | <pre>equent calculations (below and to the right). efintion operator, <ctrl>+<shift>+~ (shows trip ne sheet. too (Math -&gt; Operators)  (e, pi, infinity, etc.)  Tips:     Typing ":" gives a ":="</shift></ctrl></pre>                                                                                                    |
| <ul> <li>Once def</li> <li>Global va<br/>equals).</li> <li>Global va</li> <li>There are</li> <li>MathCAD</li> <li>Some usefu</li> <li><ctrl><n< li=""> <li>latin lette</li> <li>B. Examples</li> <li>Local</li> </n<></ctrl></li></ul> | ined, a variable ca<br>iriables are define<br>riables are define<br>e menu options fo<br>also has some pr<br>I shortcuts:<br>ninus> to write a<br>er then <ctrl> g fo<br/>variables<br/>a:=4<br/>b:=3<br/><math>a^2 + b^2 = 25</math><br/>x=5</ctrl> | d with the global de<br>d everywhere on th<br>r these commands<br>re-defined variables<br>subscript<br>or greek letters                         | <pre>equent calculations (below and to the right). efintion operator, <ctrl>+<shift>+~ (shows trip ne sheet. too (Math -&gt; Operators)  (e, pi, infinity, etc.)  Tips:     Typing ":" gives a ":="    Watch out for the order of definition    (left to right, top to bottom)    Variables must be assigned before    used</shift></ctrl></pre> |

| Globa                                       | al variables                                                             |                                                                                                    |  |
|---------------------------------------------|--------------------------------------------------------------------------|----------------------------------------------------------------------------------------------------|--|
|                                             | z + 1 = 5                                                                | Tips:                                                                                                    |  |
|                                             |                                                                          | Notice the order here                                                                                                    |  |
|                                             | $z \equiv 4$                                                             | <ul> <li>Be careful with global variables!</li> <li>There are three different equals signs (evaluation, assignment, global assignment). Be careful to keep these straight!</li> <li>You can highlight text or math using the Text Formatting or Math</li> </ul> |  |
|                                             | $k_B\!\equiv\!1.380610^{-23}$                                            |                                                                                                    |  |
| Pre-d                                       | Pre-defined variables $kg \cdot m^2$                                     |                                                                                                    |  |
|                                             |                                                                          | Formatting menus                                                                                                    |  |
|                                             | $R=8.314 \frac{1}{s^2 \cdot K \cdot mol}$                                |                                                                                                    |  |
|                                             | e - 2.718                                                                |                                                                                                    |  |
|                                             | e - 2.718                                                                |                                                                                                    |  |
|                                             | $\pi = 3.142$                                                            |                                                                                                    |  |
|                                             | $\infty = 1 \cdot 10^{307}$                                              |                                                                                                    |  |
|                                             | a = 2                                                                    | Tip:                                                                                                    |  |
|                                             | e=2                                                                      | <ul> <li>You can re-define MathCAD<br/>variables if you want. Be careful with<br/>this too.</li> </ul>                                                                                                    |  |
| Symbolic                                    | Math                                                                     |                                                                                                    |  |
|                                             |                                                                          |                                                                                                    |  |
| A. Explanat                                 | ion                                                                      |                                                                                                    |  |
| <ul> <li>Symbolic<br/>a right ar</li> </ul> | expressions can be evaluated row)                                        | d using the symbolic evaluation operator, <ctrl>. (looks li</ctrl>                                                                                                    |  |
| • You can a                                 | also use the Symbolics menu.                                             | hlas a g cimplify avpand                                                                                                    |  |
| <ul> <li>The symbol</li> </ul>              | polic math solver will use you                                           | r previously defined numeric variables                                                                                                    |  |
| B. Examples                                 | S                                                                        |                                                                                                    |  |
| 5 <i>x</i> -                                | $\rightarrow 25 \qquad \alpha + 4 \ \alpha \rightarrow 5 \cdot \epsilon$ | lpha Tip:                                                                                                    |  |
|                                             |                                                                          |                                                                                                    |  |
|                                             |                                                                          | <ul> <li>x was defined above</li> </ul>                                                                                                    |  |

$$\frac{\sin(\alpha+\gamma) \xrightarrow{expand}}{\longrightarrow} \cos(\gamma) \cdot \sin(\alpha) + \sin(\gamma) \cdot \cos(\alpha)$$

$$\frac{n^2 - 2n + 1}{n^2 - 1} \xrightarrow{factor} (n-1)^2 \qquad \frac{n^2 - 2n + 1}{n-1} \xrightarrow{simplify} n-1$$

# 5. Units

## A. Explanation

- MathCAD defines units. This makes it very easy to convert units.
- You can add quantities with consistent units and multiply units in intuitive ways.
  Input units by either typing or by using the Math -> Units menu.

#### B. Examples

| $1 \frac{m}{s^{2}} \cdot kg = 1 N$<br>1 $atm = 14.696 \ psi$<br>1 $slug = 14.594 \ kg$<br>32 °F = 491.67 R | <ul> <li>Tip:</li> <li>Units appear in dark blue. Make sure they turn this color or it isn't treating it like a unit.</li> <li>MathCAD seems to work better using absolute units (R and K) instead of Celsius and Farenheit.</li> </ul> |
|----------------------------------------------------------------------------------------------------|----------------------------------------------------------------------------------------------------|
|                                                                                                    |                                                                                                    |
|                                                                                                    |                                                                                                    |
|                                                                                                    |                                                                                                    |
|                                                                                                    |                                                                                                    |
|                                                                                                    |                                                                                                    |
|                                                                                                    |                                                                                                    |
|                                                                                                    |                                                                                                    |
|                                                                                                    |                                                                                                    |
|                                                                                                    |                                                                                                    |
|                                                                                                    |                                                                                                    |
|                                                                                                    |                                                                                                    |
|                                                                                                    |                                                                                                    |
|                                                                                                    |                                                                                                    |
|                                                                                                    |                                                                                                    |
|                                                                                                    |                                                                                                    |
|                                                                                                    |                                                                                                    |
|                                                                                                    |                                                                                                    |
|                                                                                                    |                                                                                                    |
|                                                                                                    |                                                                                                    |
|                                                                                                    |                                                                                                    |
|                                                                                                    |                                                                                                    |
|                                                                                                    |                                                                                                    |
|                                                                                                    |                                                                                                    |